■ Microsoft office Runtime2016 の確認方法

- Microsoft Office Professional 2016~2019及びOffice 365 Solo がインストールされている場合 には Microsoft office Runtime2016 をインストールする必要はありません。 ダウンロードおよびインストールをする前に確認をしてください。
- 2. Windowsのスタートボタンをクリックし、設定を開きます。

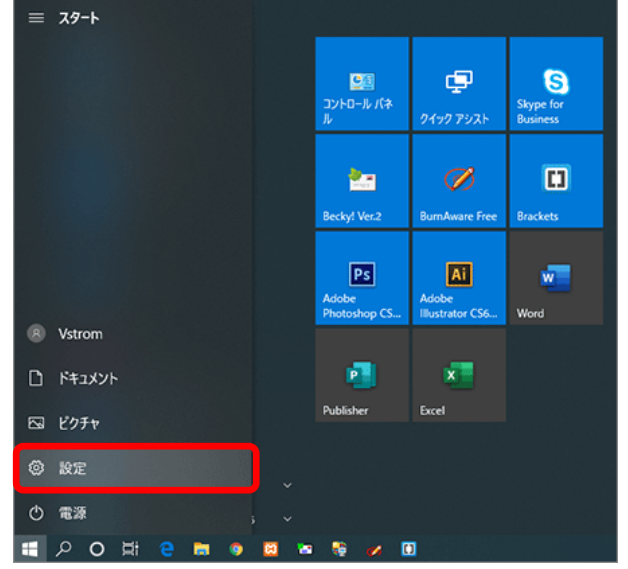

3. アプリをクリックし、設定を開きます。

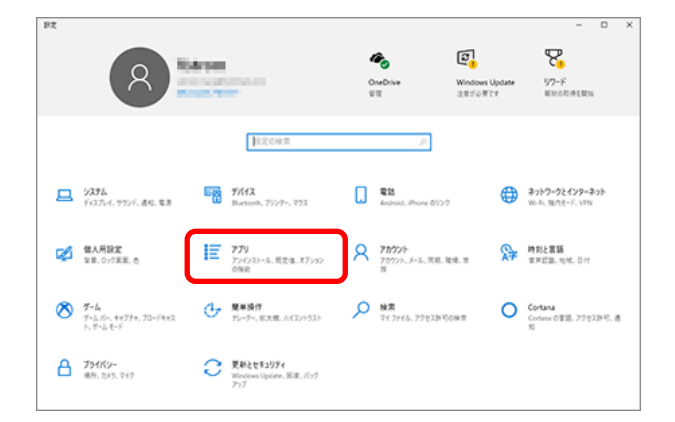

4. アプリと機能の中に

Microsoft Office Professional Plus 2019-ja-jp または

Microsoft Office Professional Plus 2016-ja-jp がインストールされていればランタイムのインス トールは必要ありません。

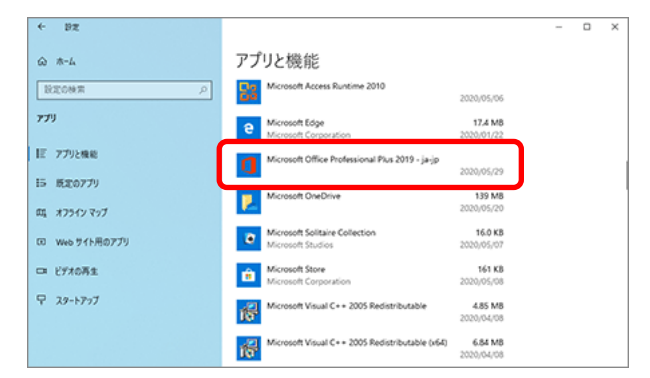

コントロールパネルから確認する方法 スタートボタン→Windowsシステムツール→コントロールパネル→プログラムと機能(プログラム のアンインストール)を開きます。 Microsoft Office Professional Plus 2019-ja-jp Microsoft Office Professional Plus 2016-ja-jp